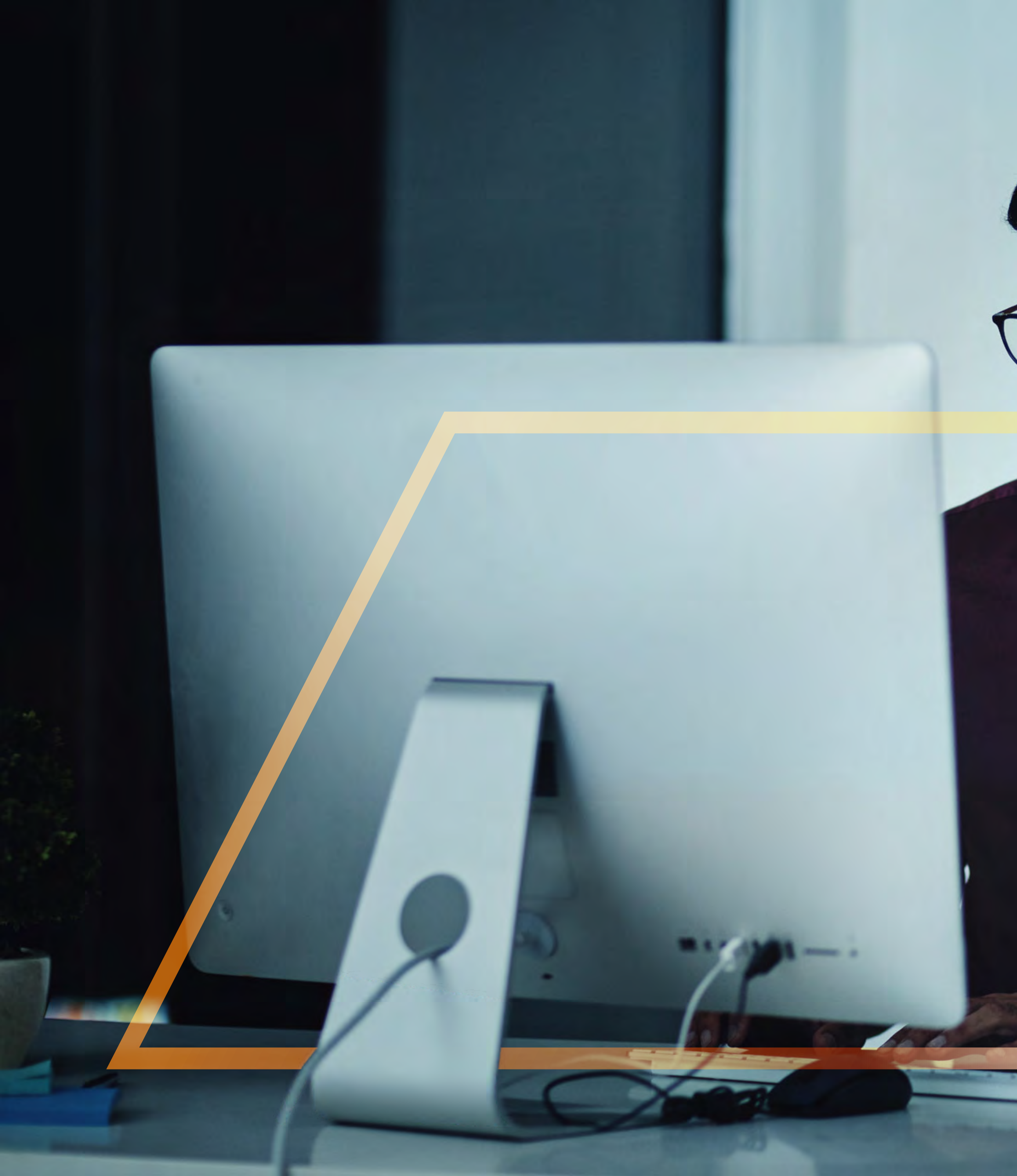

## SEARCHING FOR CUSTOMERS AND ACCOUNTS

8

Standard Bank IT CANBE

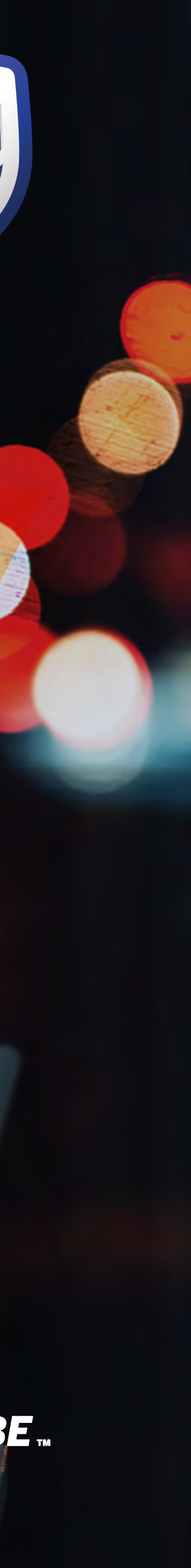

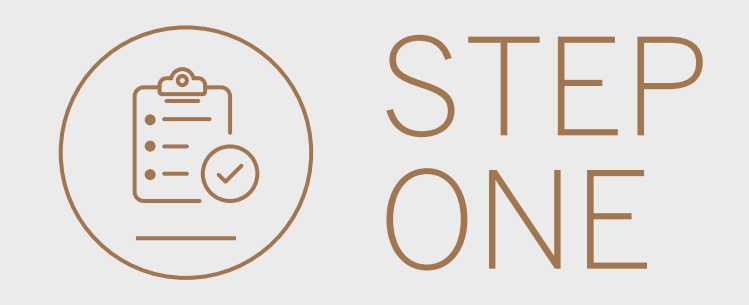

• Go to international.standardbank.com or

**Go to** wealthandinvestment. standardbank.com if you are a Wealth and Investment client.

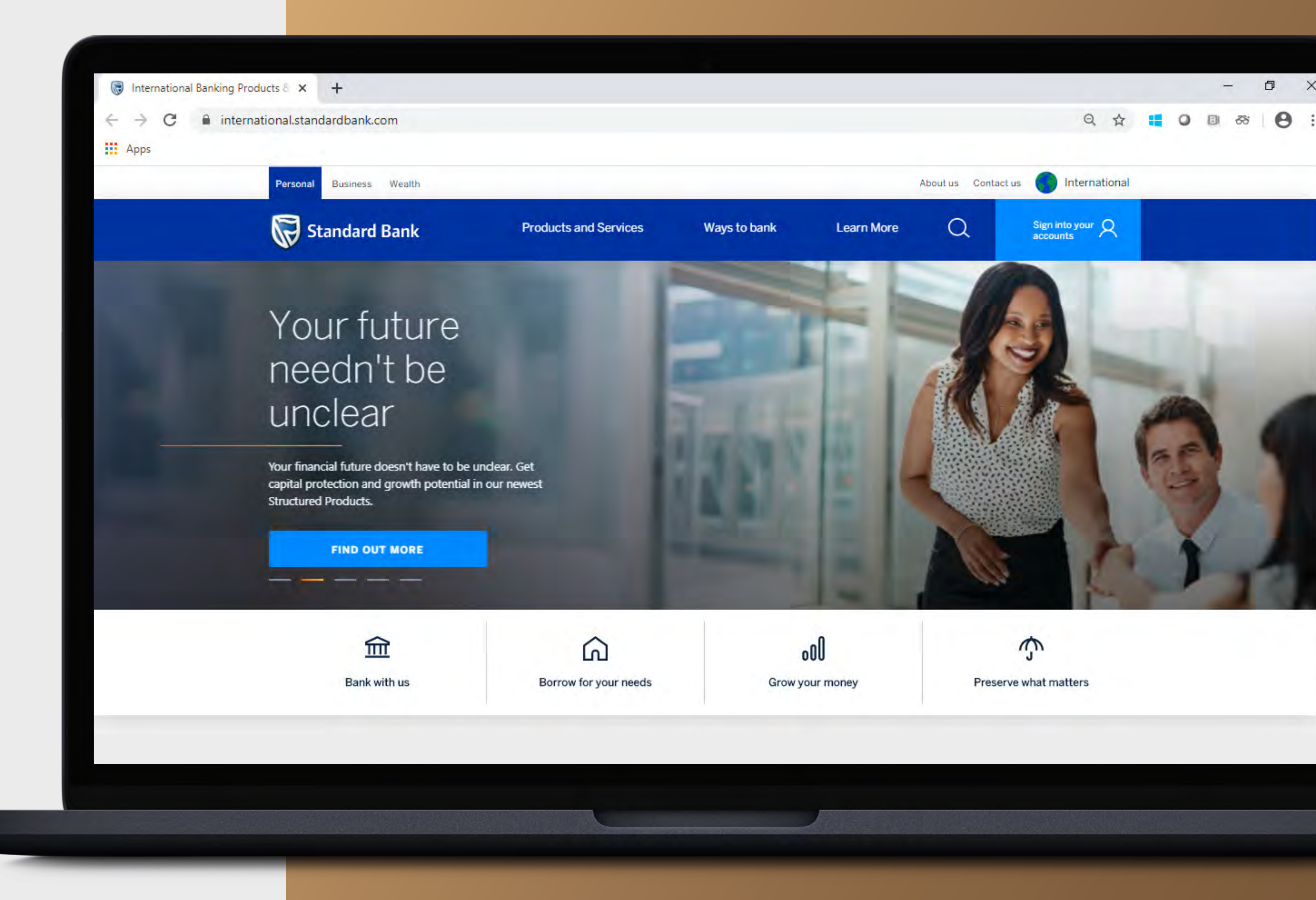

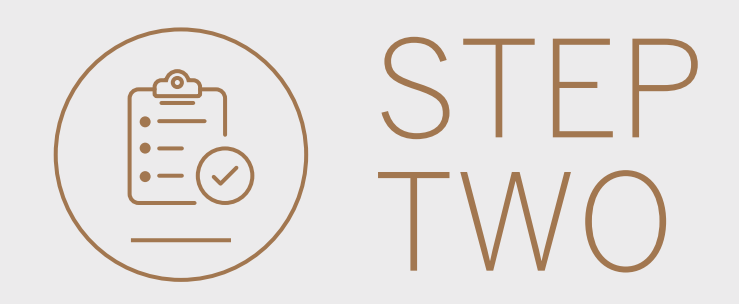

- **Click** on Sign into your account.
- Go to INTERNET BANKING.

Wealth and Investment clients should:

- **Click** on Login and transact.
- **Go to** International Online.

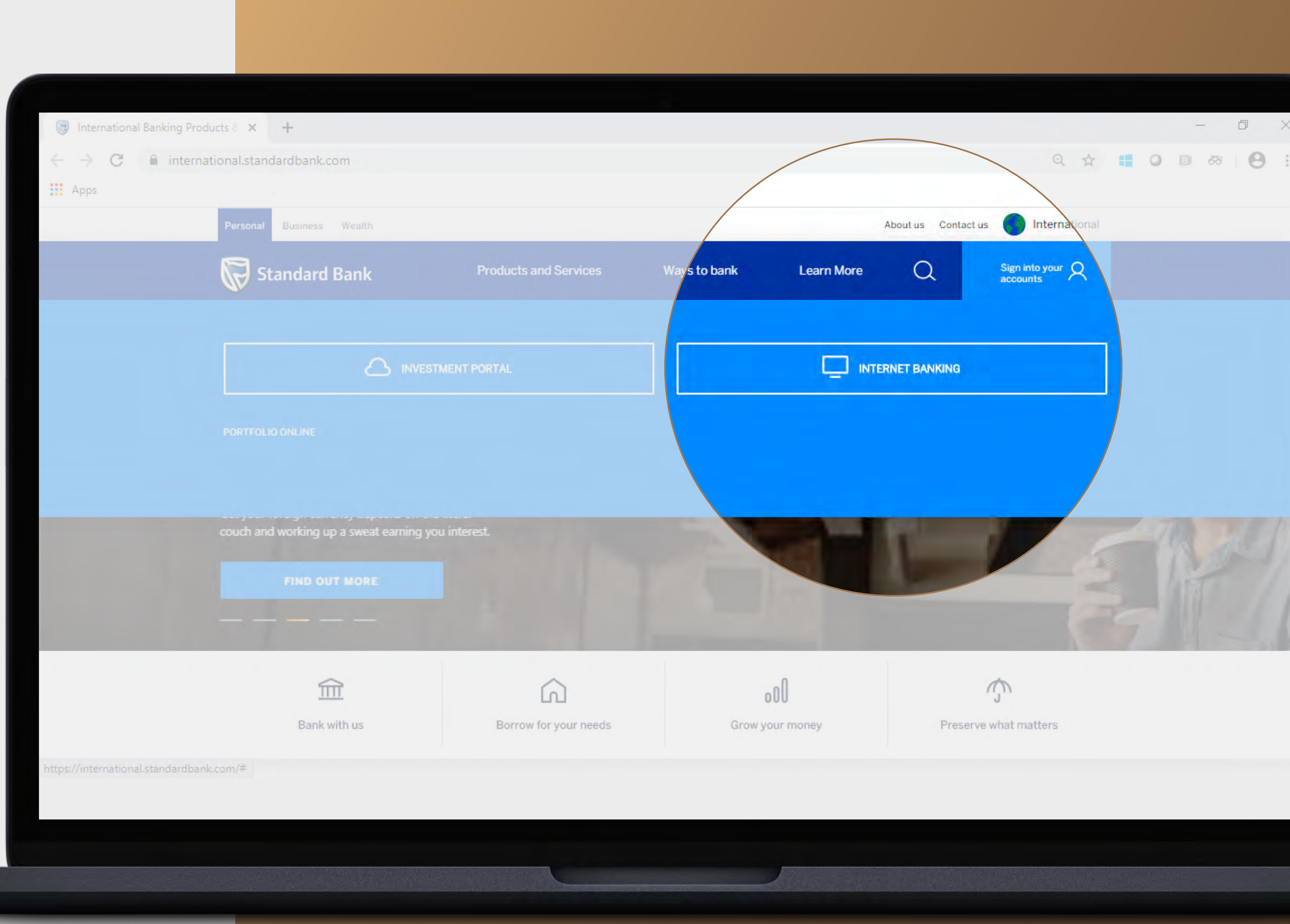

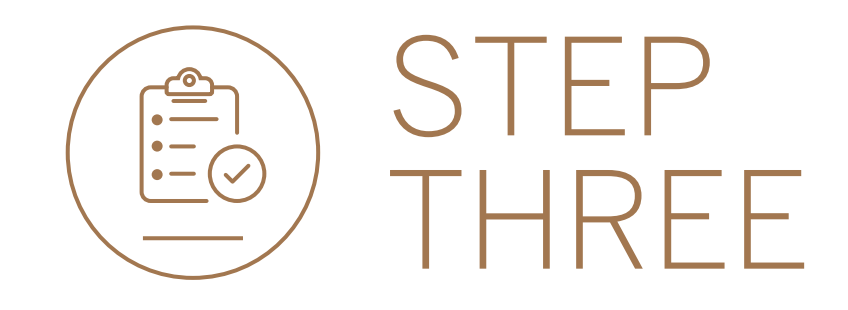

• **Sign in** with your Digital ID, banking app or S.A Online banking details.

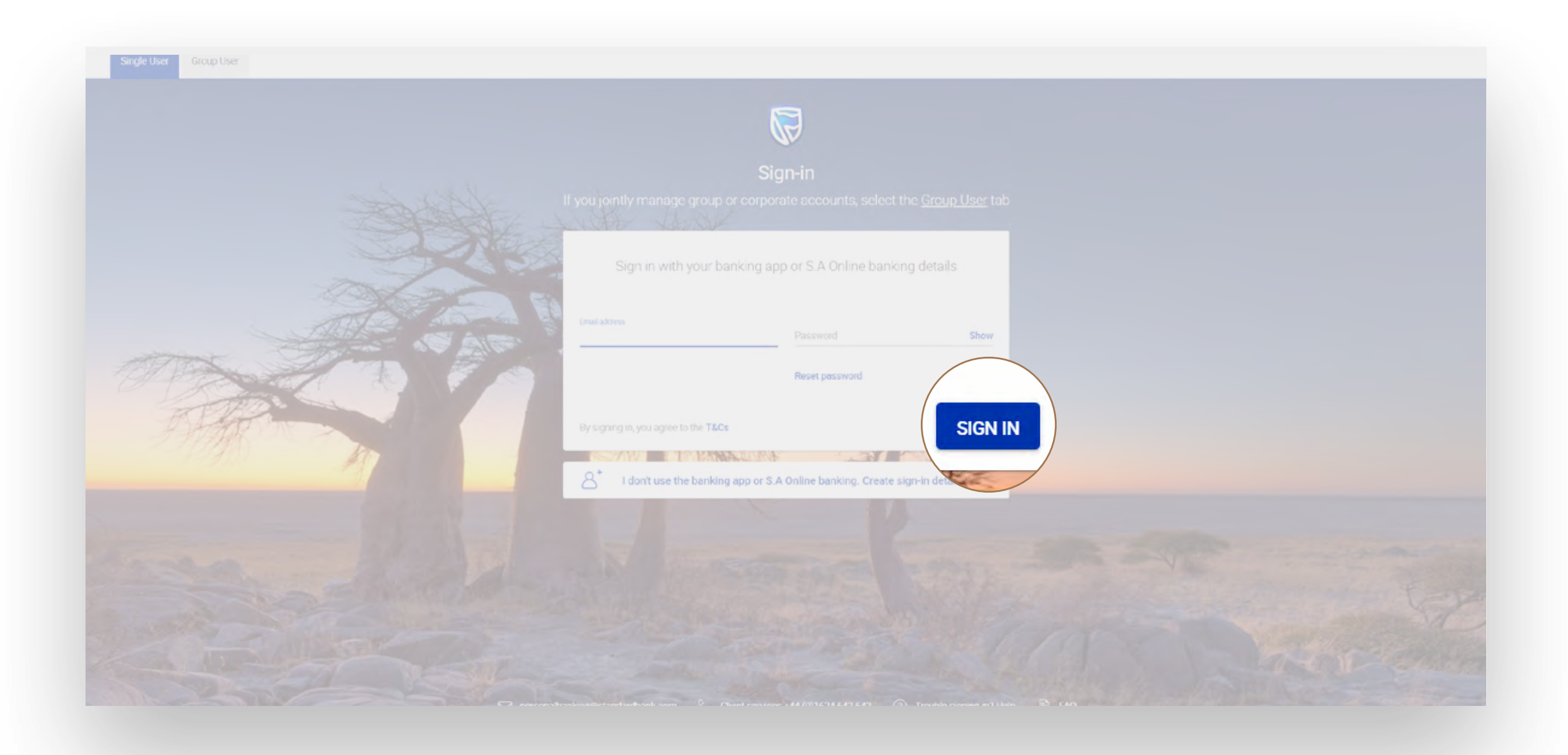

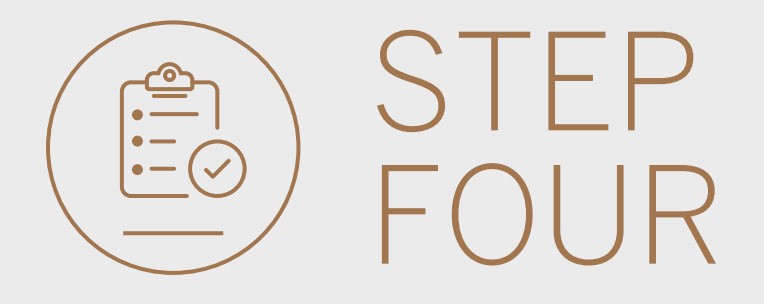

- You may be asked to **check your email** for a verification code.
- Please enter this and **click** SUBMIT.

| Verity your e | email |               |                  |              |        |        |
|---------------|-------|---------------|------------------|--------------|--------|--------|
|               |       | A verificatio | n code has       | been sent to |        |        |
| na<br>IU      |       | Wilde         | kkkk@g*kk        | *.C**        |        |        |
|               | 1     | 2             | 3                | 4            | 5      |        |
|               |       | Your code y   | vill be valld fo | 15 minutes   |        |        |
| -             |       |               |                  |              | RESEND | SUBMIT |
|               |       |               |                  |              |        |        |

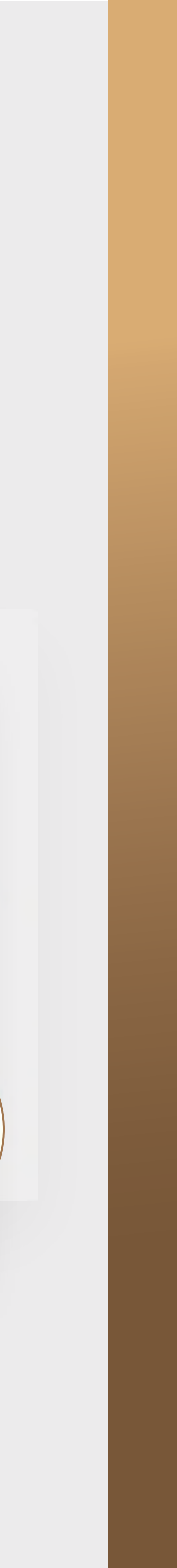

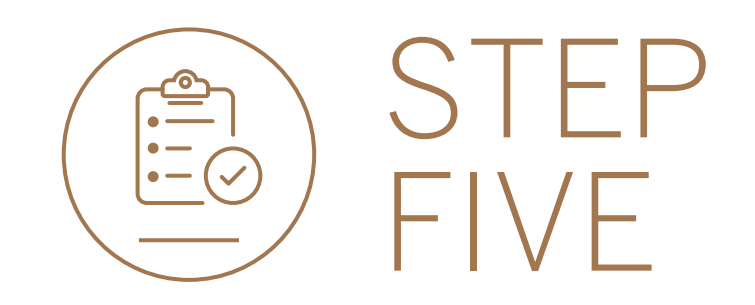

• **Search** for customers by name or number by typing in the search box.

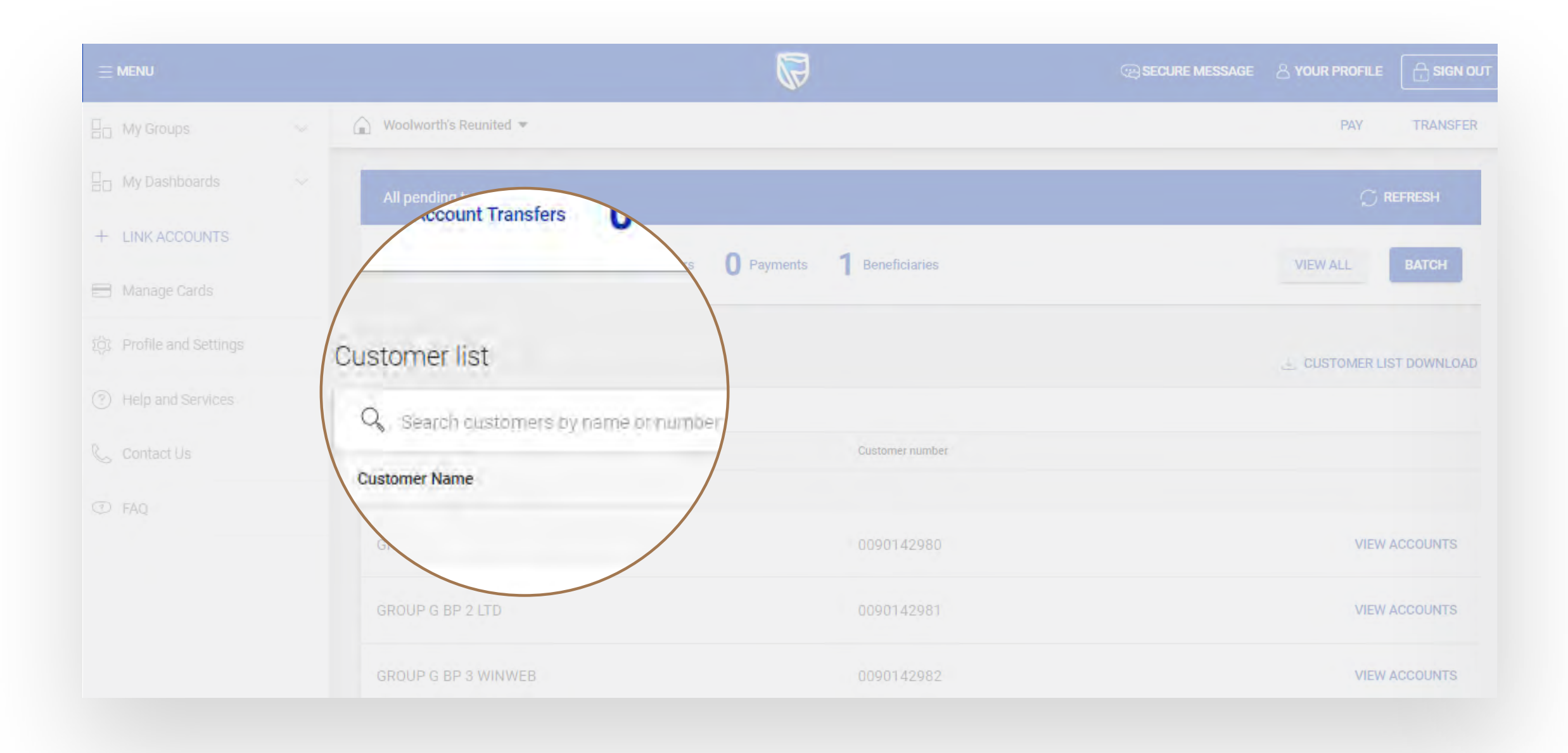

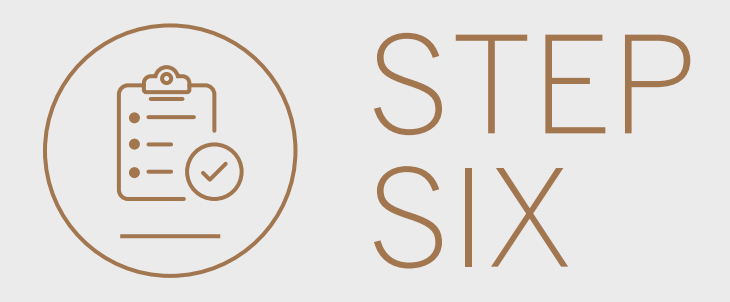

## • To search an account, **click** on VIEW ACCOUNT.

| $\equiv$ menu           |    |                                          |                            | SECURE MESSAGE |                    |
|-------------------------|----|------------------------------------------|----------------------------|----------------|--------------------|
| Horoups                 | ×  | 🚡 Woolworth's Reunited 💌                 |                            |                | PAY TRANSFE        |
| 📙 My Dashboards         | v. | All pending transactions                 |                            |                | $\bigcirc$ refresh |
| + LINK ACCOUNTS         |    | O Account Transfers O Customer Transfers | 0 Payments 1 Beneficiaries |                | VIEW ALL BATCH     |
| E Manage Cards          |    |                                          |                            |                |                    |
| () Profile and Settings |    | Customer list                            |                            |                |                    |
|                         |    | Q Search customers by name of number     |                            |                |                    |
|                         |    | Customer Name                            | Customer number            |                |                    |
| 💪 Contact Us            |    | G                                        |                            |                | VIEW ACCOUN        |
| FAQ                     |    | GROUP G BP 1 LTD~WINWEB                  | 0090142980                 |                |                    |
|                         |    | GROUP G BP 2 LTD                         | 0090142981                 |                | Via antis          |
|                         |    | GROUP G BP 3 WINWEB                      | 0090142982                 |                | VIEW ACCOUNTS      |

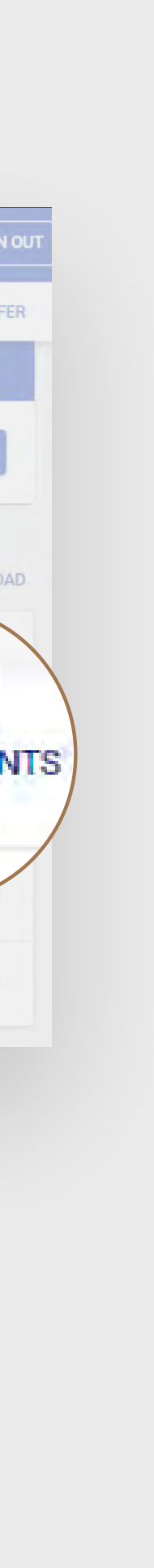

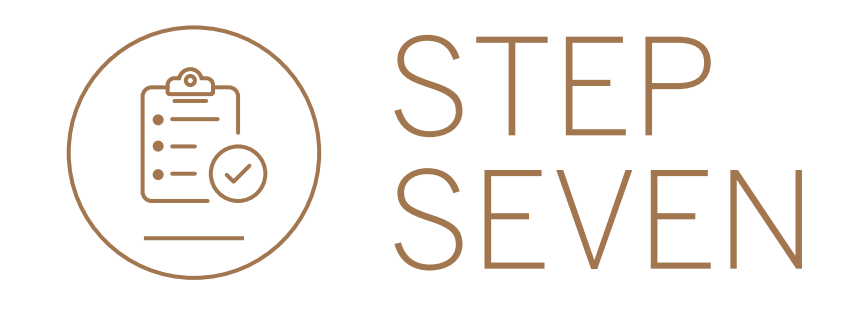

• Search by account name, number or currency by typing in the search box.

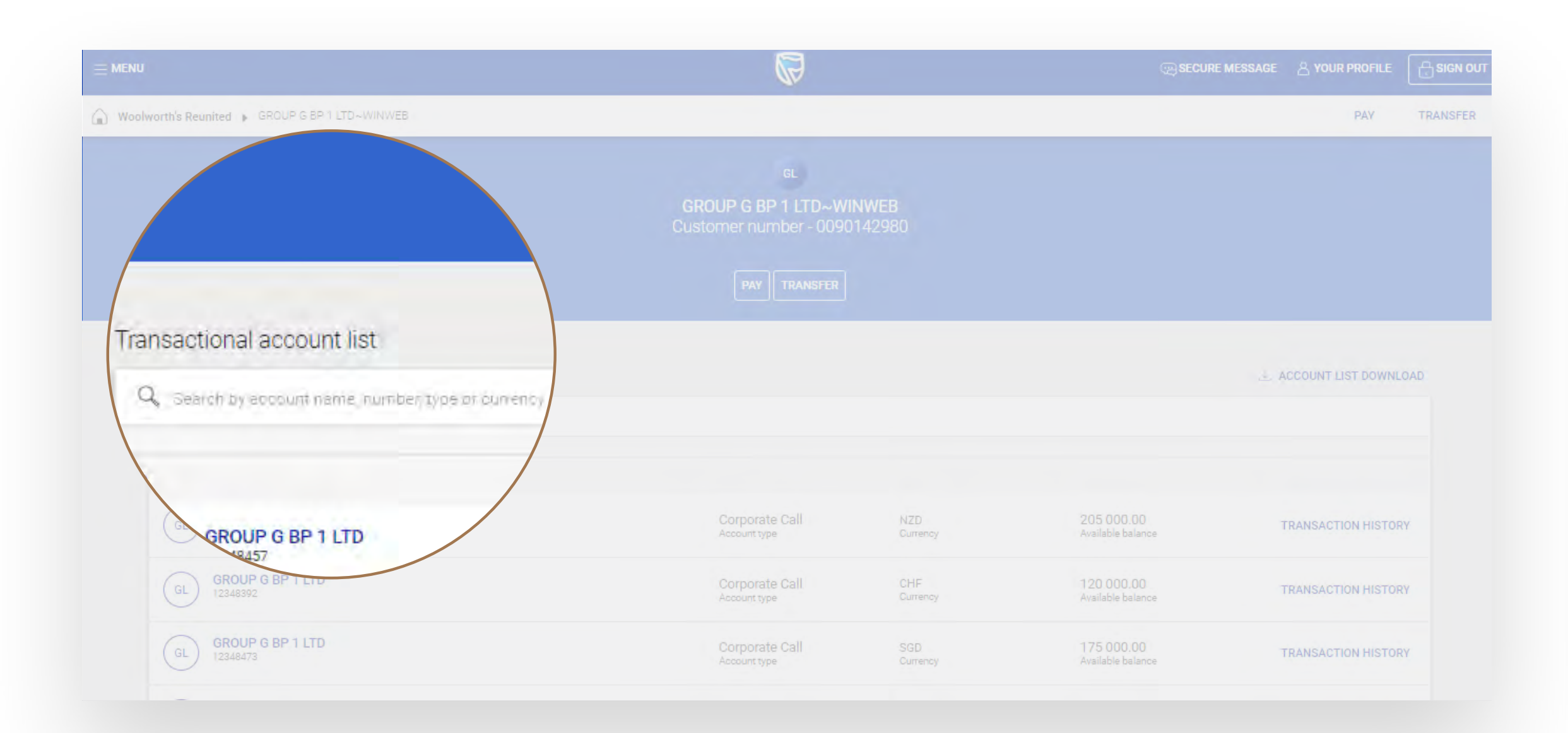

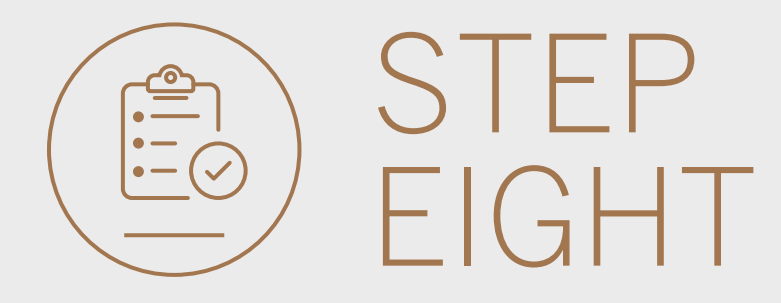

## • View TRANSACTION HISTORY for more details.

|                                                              |                                |                  | SECURE                          | MESSAGE A YOUR PROFILE |
|--------------------------------------------------------------|--------------------------------|------------------|---------------------------------|------------------------|
| Woolworth's Reunited 🕞 GROUP G BP 1 LTD~WINWEB               |                                |                  |                                 | PAY TRANSI             |
|                                                              | Customer number - 0090'        |                  |                                 |                        |
|                                                              |                                |                  |                                 |                        |
| Transactional account list                                   |                                |                  |                                 |                        |
| Q Search by account name, number, type or currency           |                                |                  |                                 |                        |
| C                                                            |                                |                  |                                 |                        |
| GL GROUP G BP 1 LTD<br>12348457                              | Corporate Call<br>Account type | NZD.<br>Currency | 205 000.00<br>Available balance | RANSACTION HIST        |
| Deposit interest Overdraft interest Last Statement 0.00 0.00 | IBAN<br>G887SBIC40485212348457 |                  |                                 |                        |
| GL GROUP G BP 1 LTD<br>12348392                              | Corporate Call<br>Account type | CHF<br>Currency  | 120 000.00<br>Available balance |                        |
| GL GROUP G BP 1 LTD                                          | Corporate Call<br>Account type | SGD<br>Currency  | 175 000.00<br>Available balance | TRANSACTION HISTORY    |
| GROUP G BP 1 LTD                                             | Corporato Coll                 |                  | 115 000 00                      |                        |

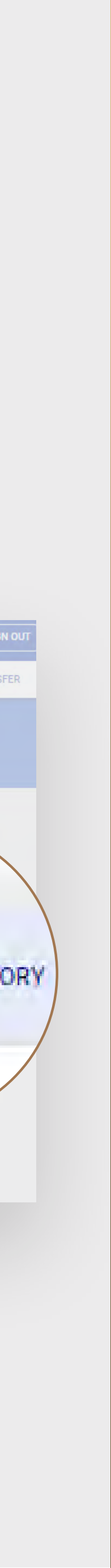

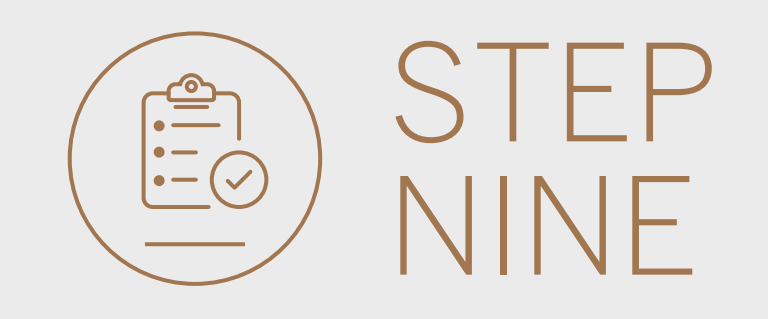

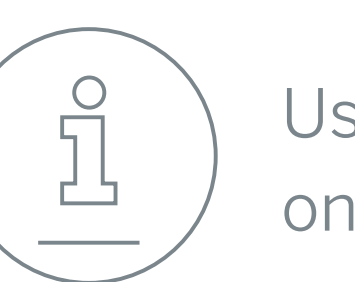

Use MENU to return to online banking.

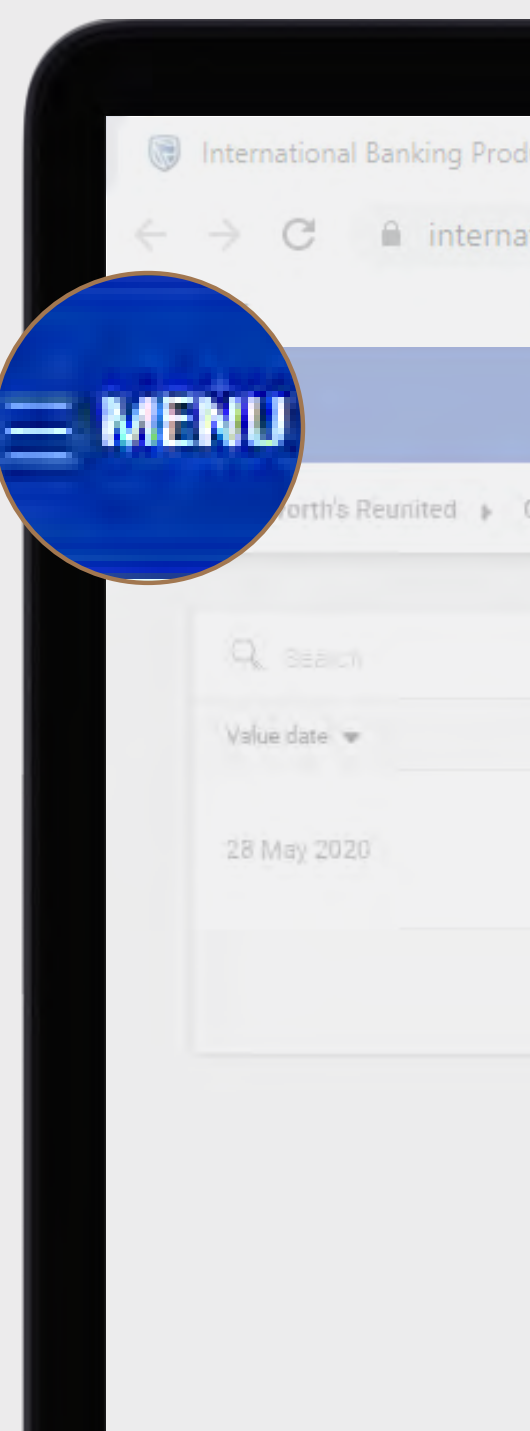

| ducts 8 × +                   |                    |                  |                                                   |                                                                                |                |               |
|-------------------------------|--------------------|------------------|---------------------------------------------------|--------------------------------------------------------------------------------|----------------|---------------|
| ational.standardbank.com      |                    |                  |                                                   |                                                                                | Q \$           |               |
|                               |                    |                  |                                                   |                                                                                |                |               |
|                               |                    |                  |                                                   |                                                                                | SECURE MESSAGE |               |
| GROUP G BP 1 LTD~WINWEB 🕨 GRO | OUP G BP 1 LTD     |                  |                                                   |                                                                                |                |               |
|                               |                    |                  |                                                   |                                                                                |                |               |
| Posting date 🚔                | Reference number 📥 | Transaction type | Description 🜲                                     | Amount 📥                                                                       | R              | unning balanc |
| 28 May 2020                   | PON6386263         |                  | INWARD PAYMENT~SBS<br>BANK KEY TESTING FIRS<br>16 | INWARD PAYMENT~SBSA JOBURG~<br>BANK KEY TESTING FIRST FUNDING 205 000.00<br>16 |                | ós cóclóp     |
|                               |                    | LOAD MORE        |                                                   |                                                                                |                |               |

| - 0 ×        | - |
|--------------|---|
|              |   |
|              |   |
| PAY TRANSFER |   |
| ⊥ 🖶 Filter 💌 |   |
|              |   |
|              |   |
|              |   |

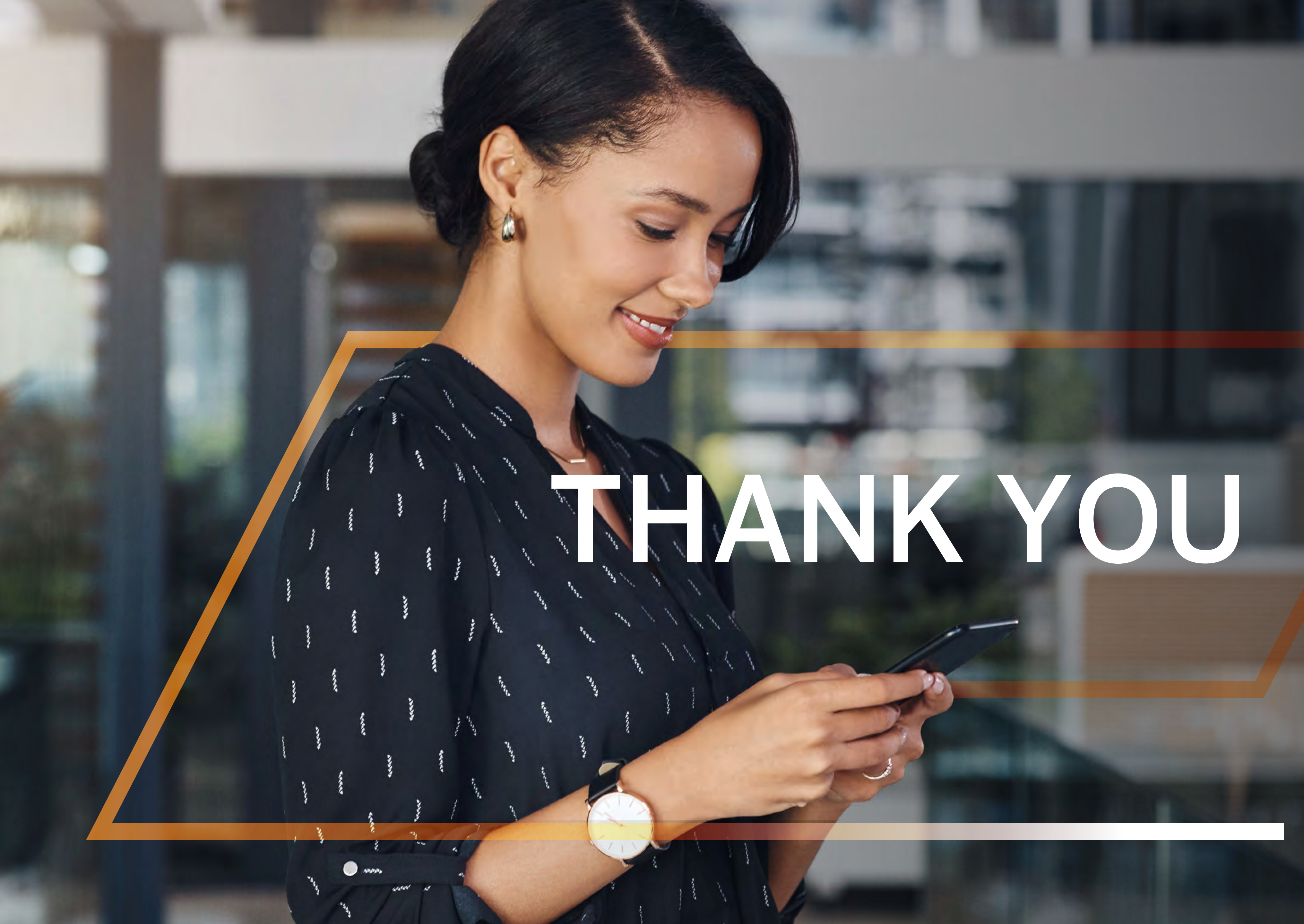

Standard Bank IT CANBE

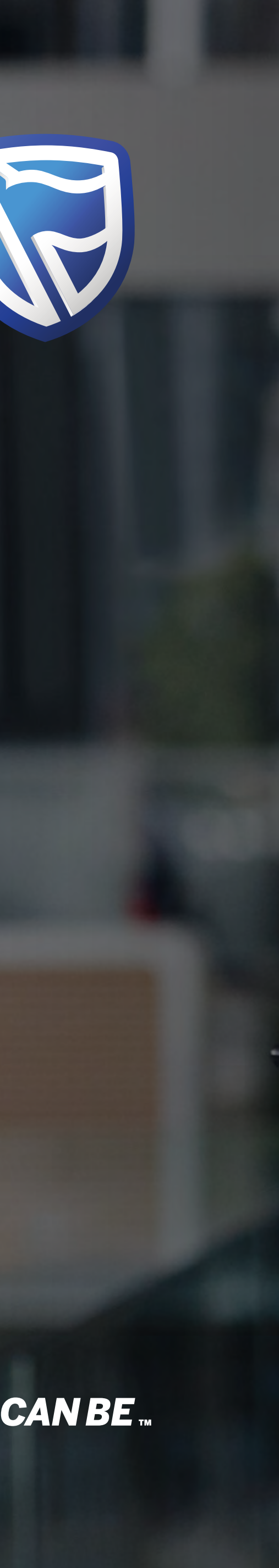